## Bedienungsanleitung Enabot Ebo Air

COAIR

Scannen Sie den QR-Code mit Ihrem Handy und laden Sie die EBO-App herunter.

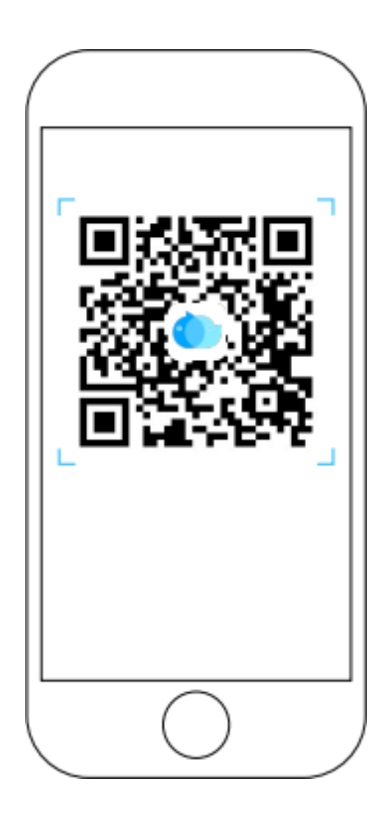

## Geräteverbindung

- 1. Registrieren Sie sich in der EBO-App und klicken Sie zum Verbinden auf "+".
- 2. Wählen Sie die Geräteregisterkarte für EBO SE
- 3. Stellen Sie den Roboter auf die Ladestation

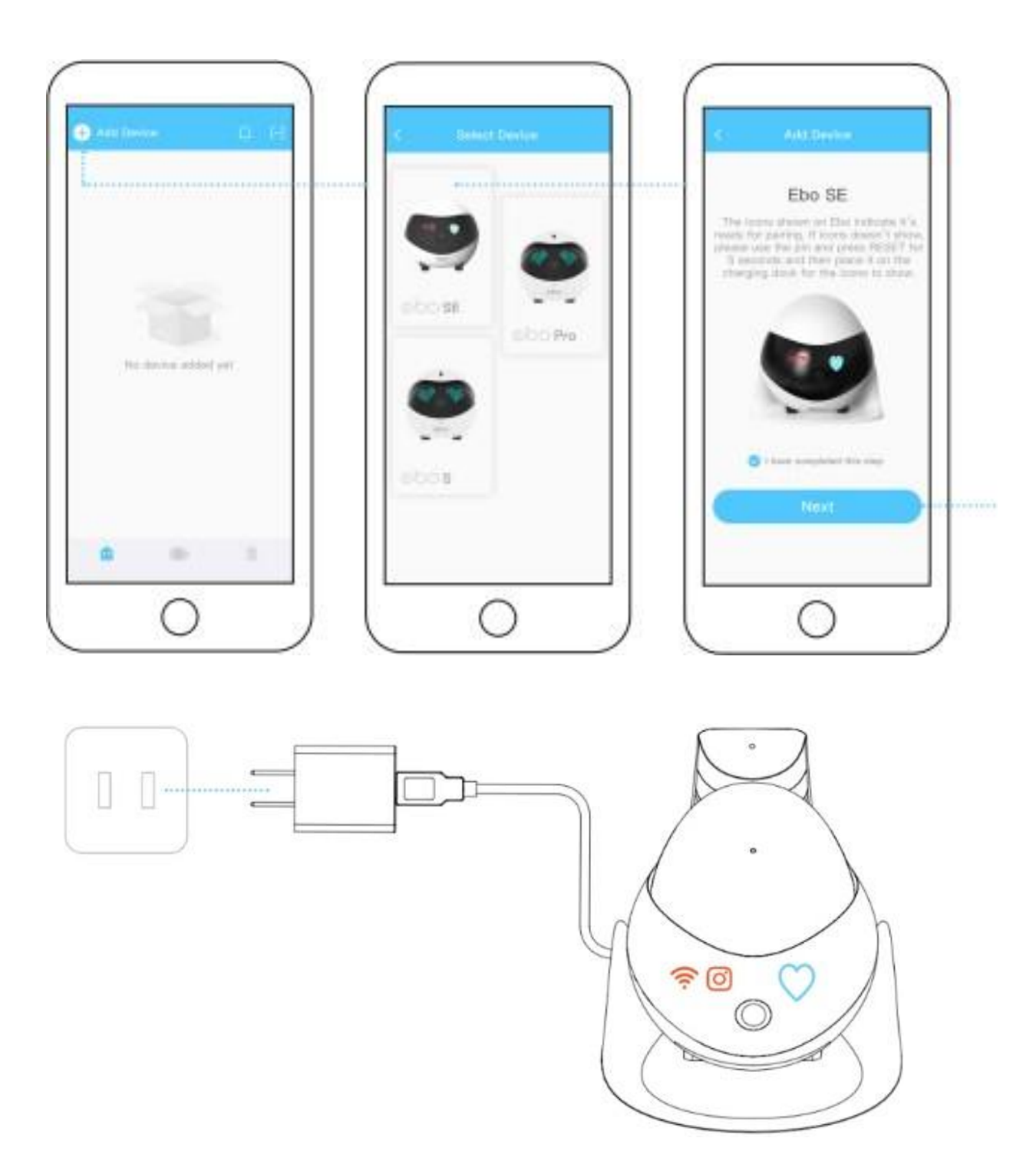

Bitte den Roboter auf der Ladestation, das Netzwerk versucht, eine Verbindung herzustellen, wenn alle Lichter an sind (siehe Bild).

- 4. Wählen Sie ein Wi-Fi-Netzwerk aus, geben Sie das Wi-Fi-Passwort ein und klicken Sie auf Weiter
- 5. Scannen Sie den QR-Code mit der Kamera des Roboters
- 6. Die Verbindung ist erfolgreich Genießen Sie Ihr EBO

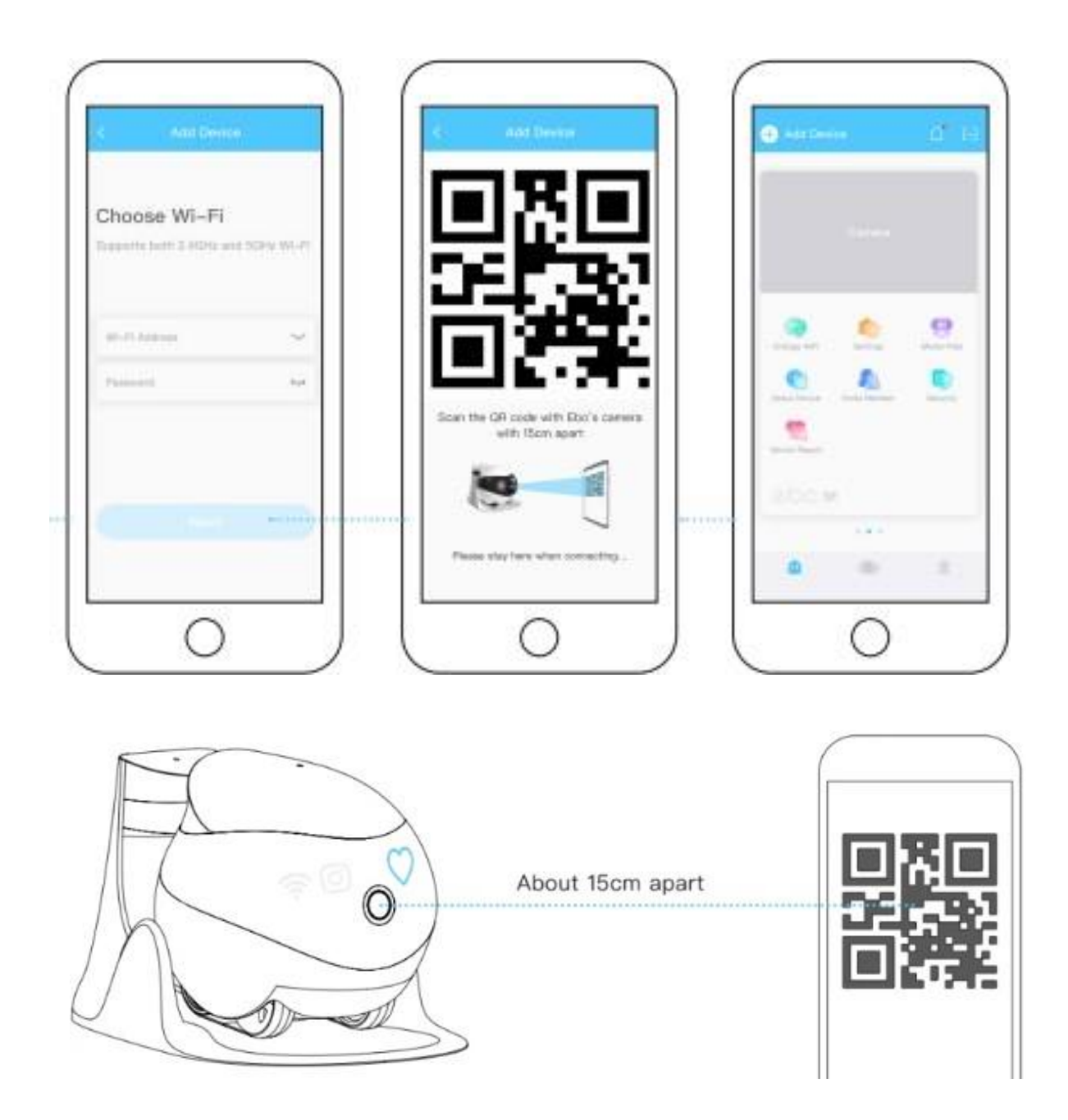

Scannen Sie den QR-Code mit der Ebo-Kamera, bis und aus sind und die Kopplung erfolgreich war.

## Schnittstellenrichtlinien

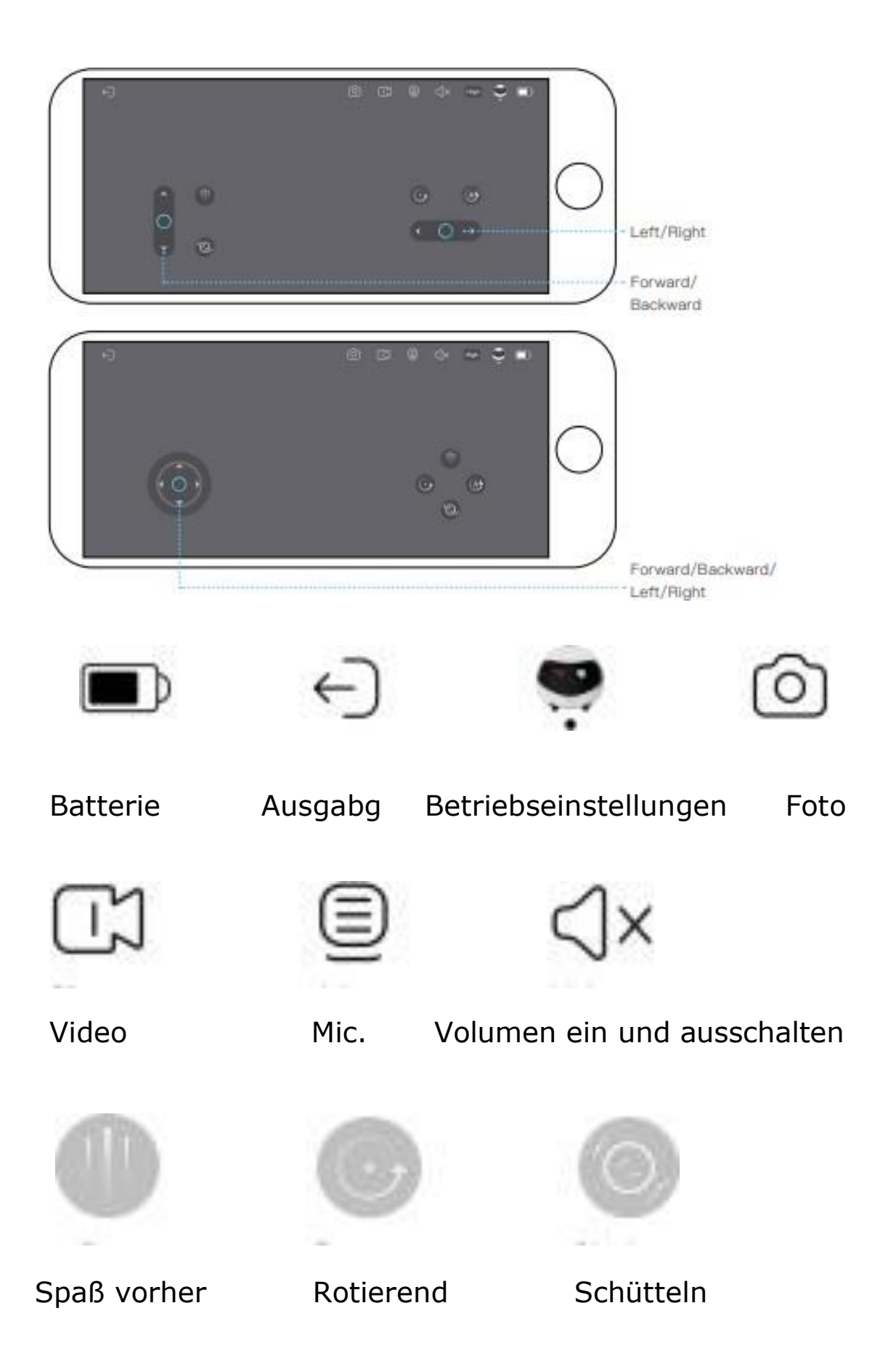

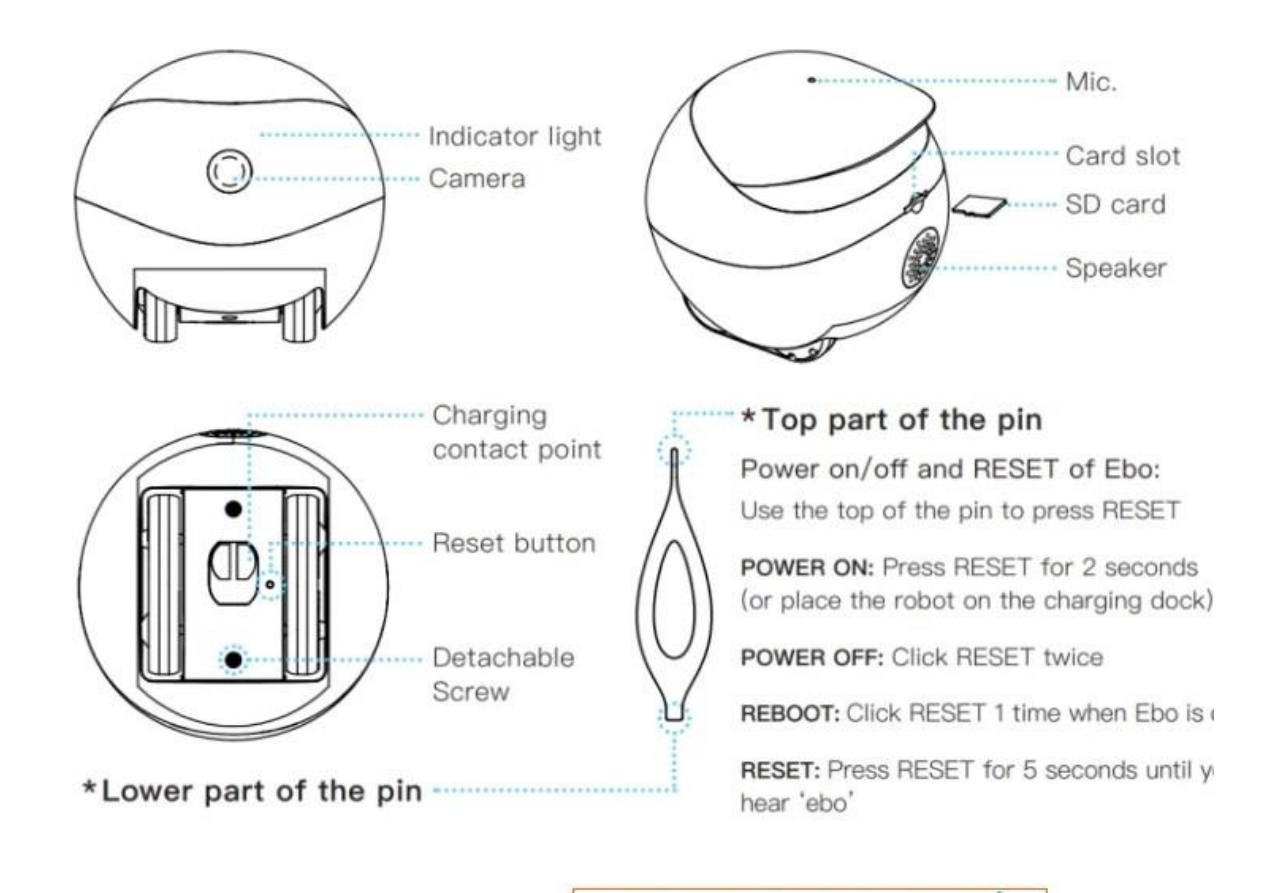

EINSCHALTEN: Drücken Sie die RESET-Taste für 2 Sekunden (oder stellen Sie den Roboter in die Ladestation.

AUSSCHALTEN: Doppelklicken Sie auf ZURÜCKSETZEN.

ROBOT: Wenn Ebo eingeschaltet ist, klicken Sie einmal auf RESET

RESET: Drücken Sie 5 Sekunden lang RESET, bis Sie "ebo" hören.

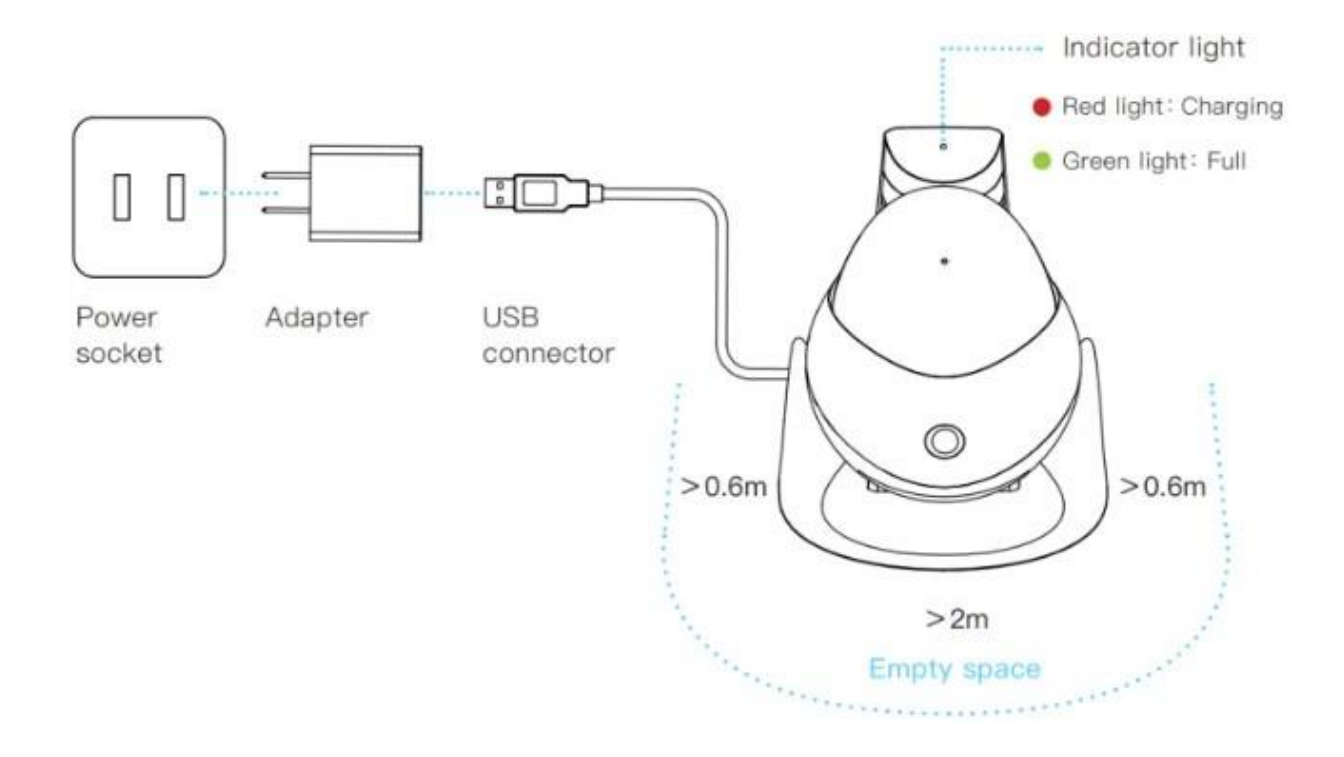

## Hinweis zum Aufladen von Ebo Airí Ebo Air

Platzieren Sie die Rückseite der Ladestation entlang der Wand und ohne Hindernisse 0,6 Meter nach rechts/links und 2 Meter nach vorne.